# Transferring the schema master Role

You usually transfer FSMO roles when you have multiple domain controllers and you don't want them all to sit on one box (safety precautions) or when you are upgrading your domain controllers using a swing migration. Best practices dictate that the forest roles should be put on one DC and the domain roles on another one.

#### Transferring the schema master

Transferring the schema master is a little bit different than the other roles because the **Active Directory Schema snap-in** must be connected to the schema master in order to perform this procedure.

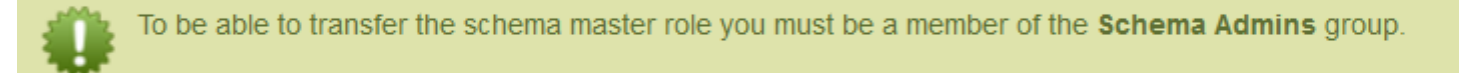

To start, open a Run command and type regsvr32 schmmgmt.dll then press Enter.

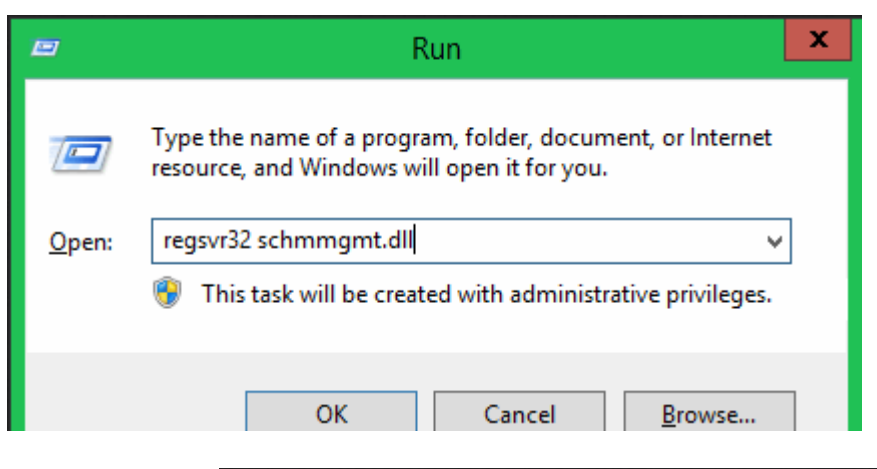

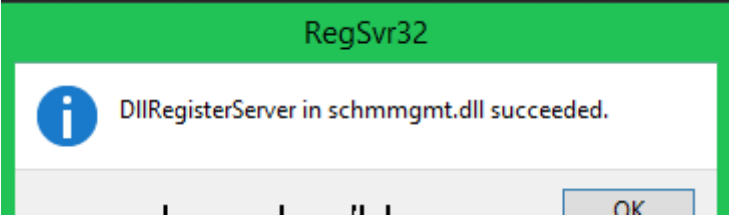

Once the span-in was successfully registered open a **Run** command again and type **mmc**. From the **File** menu go to **Add/Remove** Snap-in.

| 2<br>2 | Action                        | Minut    | Fauncitor | Mindaw | Liele  |   |  |
|--------|-------------------------------|----------|-----------|--------|--------|---|--|
| File   | Action                        | view     | Favorites | window | нер    |   |  |
| -      | New                           |          |           |        | Ctri+N |   |  |
| 9      | Open                          |          |           |        | Ctrl+O | e |  |
|        | Save                          |          |           |        | Ctrl+S |   |  |
|        | Save As                       |          |           |        |        | _ |  |
|        | Add/Rem                       | iove Sna | p-in      |        | Ctrl+M |   |  |
|        | Options                       |          |           |        |        |   |  |
|        | 1 C:\Windows\\dnsmgmt.msc     |          |           |        |        |   |  |
|        | 2 C:\Windows\\dhcpmgmt.msc    |          |           |        |        |   |  |
|        | 3 C:\Windows\\compmgmt.msc    |          |           |        |        |   |  |
|        | 4 C:\Windows\system32\dsa.msc |          |           |        |        |   |  |
|        | Exit                          |          |           |        |        |   |  |
|        |                               |          |           |        |        |   |  |

### Select the Active Directory Schema snap-in then click Add and OK.

| You can select snap-ins for this consol<br>extensible snap-ins, you can configure<br>Available snap-ins:<br>Snap-in                                                                                                    | e from those<br>which exter<br>Vendor ^                                                                                          | available on you<br>nsions are enable | ur computer and configure the s<br>ed.<br>Selected snap-ins:<br>© Console Root | elected set of snap-ins. For Edit Extensions |  |
|----------------------------------------------------------------------------------------------------|----------------------------------------------------------------------------------------------------|---------------------------------------|--------------------------------------------------------------------------------|----------------------------------------------|--|
| Active Directory Domains and<br>Active Directory Schema<br>Active Directory Sites and Ser<br>Active Directory Users and Co<br>ActiveX Control<br>ActiveX Control<br>ADSI Edit<br>Authorization Manager<br>Certificates<br>Component Services<br>Computer Management<br>Device Manager<br>DHCP<br>Disk Management<br>III | Microso<br>Microso<br>Microso<br>Microso<br>Microso<br>Microso<br>Microso<br>Microso<br>Microso<br>Microso<br>Microso<br>Microso | Add >                                 |                                                                                | Remove Move Up Move Down Advanced            |  |
| Description:<br>View and edit the Active Directory Sd                                                                                                    | hema                                                                                                    |                                       |                                                                                |                                              |  |

| ailable snap-ins:                                                                                                    |                                                                                                    |       | Selected snap-ins: |                                                   |
|----------------------------------------------------------------------------------------------------|----------------------------------------------------------------------------------------------------|-------|--------------------|---------------------------------------------------|
| Active Directory Domains and<br>Active Directory Schema<br>Active Directory Sites and Ser<br>Active Directory Users and Co<br>ActiveX Control<br>ADSI Edit<br>Authorization Manager<br>Certificates<br>Component Services<br>Computer Management<br>Device Manager<br>DHCP<br>Disk Management | Vendor<br>Microso<br>Microso<br>Microso<br>Microso<br>Microso<br>Microso<br>Microso<br>Microso<br>Microso<br>Microso<br>Microso<br>Microso<br>Microso<br>Microso | Add > | Console Root       | Edit Extensions<br>Remove<br>Move Up<br>Move Down |

Now, if the console was opened on a different domain controller than the one you want transfer the schema master role on, you will have to right click the **Active Directory Schema** snap-in and choose **Change Active Directory Domain Controller**. From the list of domain controllers, select the target domain controller and click **OK**.

| 🚟 File Action View Favorites Window Help            | Action View Favorites Window Help |                                                                                                    |               |                        |                         |         |            |             |   |
|-----------------------------------------------------|-----------------------------------|----------------------------------------------------------------------------------------------------|---------------|------------------------|-------------------------|---------|------------|-------------|---|
| 🗢 🔿 🙍 🗔 🧔 🔒                                         |                                   |                                                                                                    |               |                        |                         |         |            |             |   |
| Console Root                                        | Name                              |                                                                                                    |               |                        |                         |         |            |             |   |
| ⊿ Active Directory Schema [Server-DC.vkernel.local] | Classes                           |                                                                                                    |               |                        |                         |         |            |             |   |
| Classes Change Active Dire                          | ctory Domain                      | Controller                                                                                                    |               |                        |                         |         |            |             |   |
| Attributes Connect to Scheme                        | a Operations N                    | laster                                                                                                    |               |                        |                         |         |            |             |   |
| Operations Master                                   |                                   |                                                                                                    |               |                        |                         |         |            |             |   |
| Derministra                                         |                                   |                                                                                                    |               |                        |                         |         |            |             |   |
| Permissions                                         |                                   |                                                                                                    |               | Chan                   | nge Directory Serve     | r       |            |             | X |
| Reload the Schema                                   |                                   | Current Directory                                                                                                    | Server:       |                        |                         |         |            |             |   |
| View                                                |                                   | Server-DC vker                                                                                                    | nel local     |                        |                         |         |            |             |   |
| New Window from                                     | Here                              | 00/10/ 20:110/                                                                                                    | 101.1000      |                        |                         |         |            |             |   |
| New Testing of View                                 |                                   | Change to:                                                                                                    |               |                        |                         |         |            |             |   |
| New Taskpad View                                    |                                   | 🔿 Any writable                                                                                                    | Domain Co     | ntroller               |                         |         |            |             |   |
| Refresh                                             |                                   | This Domain                                                                                                    | Controller of | or AD LDS instance     |                         |         |            |             |   |
| Export List                                         |                                   | Look in this                                                                                                    | domain:       | vkemel.local           |                         |         |            |             | ~ |
| Help                                                |                                   | Name                                                                                                    |               |                        | Site                    | DC Type | DC Version | Status      |   |
| · · - • •                                           |                                   | <type [<="" a="" td=""><td>irectory Se</td><td>rver name[:port] here&gt;</td><td></td><td></td><td></td><td></td><td></td></type> | irectory Se   | rver name[:port] here> |                         |         |            |             |   |
|                                                     |                                   | Server-DO                                                                                                    | .vkemel.lo    | cal                    | Default-First-Site-Name | GC      | Windows    | Unavailable |   |
|                                                     |                                   | Server-DO                                                                                                    | 2.vkemel.l    | ocal                   | Default-First-Site-Name | GC      | Windows    | Online      |   |
|                                                     |                                   | Server-DU                                                                                                    | .3.vkemel.l   | ocal                   | Default-First-Site-Name | GC      | Windows    | Unline      |   |
|                                                     |                                   |                                                                                                    |               |                        |                         |         |            |             |   |
|                                                     |                                   |                                                                                                    |               |                        |                         |         |            |             |   |
|                                                     |                                   |                                                                                                    |               |                        |                         |         |            |             |   |
|                                                     |                                   |                                                                                                    |               |                        |                         |         |            |             |   |

OK |

Cancel

Help

You will get an information message. Just click **OK** because we don't want to modify the schema, we just want to transfer it to another domain controller.

| Console1 - [C                                                                                                    | onsole Root\Active Directory Schema [Server-DC.vkernel.local]]                                                                                                    | - U X |
|----------------------------------------------------------------------------------------------------|----------------------------------------------------------------------------------------------------|-------|
| 🚡 File Action View Favorites Window Help                                                                                         |                                                                                                    | _ 5 × |
| 🗢 🤿 🙍 🗔 🙆 📾                                                                                                    |                                                                                                    |       |
| <ul> <li>Console Root</li> <li>Active Directory Schema [Server-DC.vkernel.local]</li> <li>Classes</li> <li>Attributes</li> </ul> | Name<br>Classes<br>Attributes                                                                                                    |       |
|                                                                                                    | Active Directory Schema                                                                                                    |       |
| ? Activ<br>opera<br>Scher                                                                                                    | e Directory Schema snap-in is not connected to the schema<br>ations master. You will not be able to perform any changes.<br>ma modifications can only be made on the schema FSMO holder. |       |
|                                                                                                    | ок                                                                                                    |       |
|                                                                                                    |                                                                                                    |       |

## You should now be connected to the target domain controller. Right-click the **Active Directory Schema** snap-in and choose **Operations Master**.

| Consol                                      | e1 - [Console Root\Active Dire | ctory Schema [Server-DC2.vkernel.local]] |
|---------------------------------------------|--------------------------------|------------------------------------------|
| 🚡 File Action View Favorites Window         | Help                           |                                          |
| 🗢 🄿 🙍 🔜 🔍 🖬                                 |                                |                                          |
| Console Root                                | Name                           |                                          |
| Active Directory Schema [Server-DC2.vkerne] | l.local] 🛛 🚞 Classes           | 1                                        |
| Classes Change Active D                     | irectory Domain Controller     |                                          |
| Attributes Connect to Sche                  | ma Operations Master           |                                          |
| Operations Mast                             | er                             |                                          |
| Permissions                                 |                                |                                          |
| Reload the Sche                             | ma                             |                                          |
| View                                        | •                              |                                          |
| New Window fro                              | om Here                        |                                          |
| New Taskpad Vi                              | ew                             |                                          |
| Refresh                                     |                                |                                          |
| Export List                                 |                                |                                          |
| Help                                        |                                |                                          |
|                                             |                                | -                                        |

In the **Change Schema Master** window take another look to make sure the right domain controller is listed in the **targeted schema FSMO holder** box. If everything looks good, click the **Change** button then hit **Yes** on the warning message.

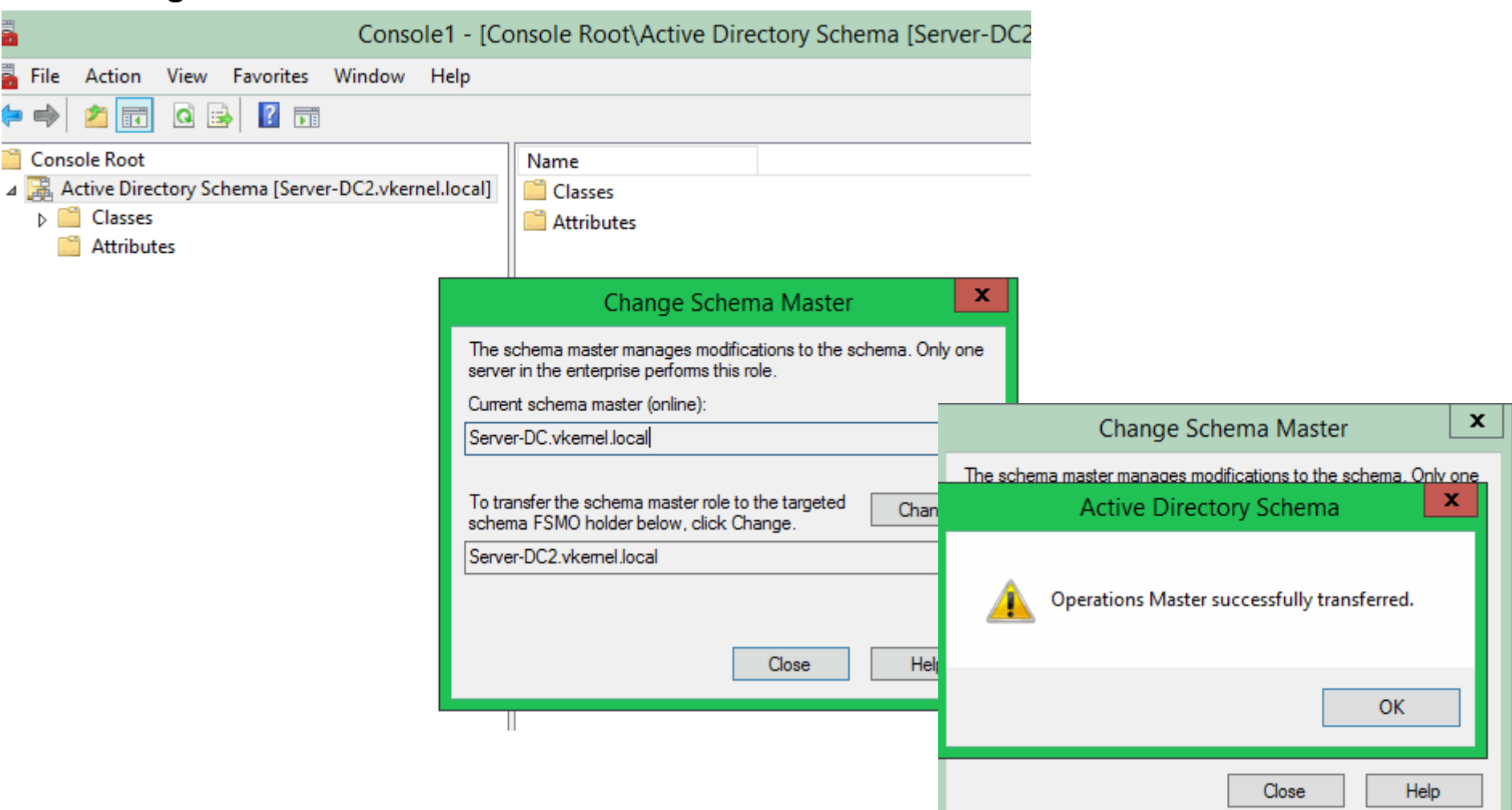

#### And the schema master role was transferred successfully.

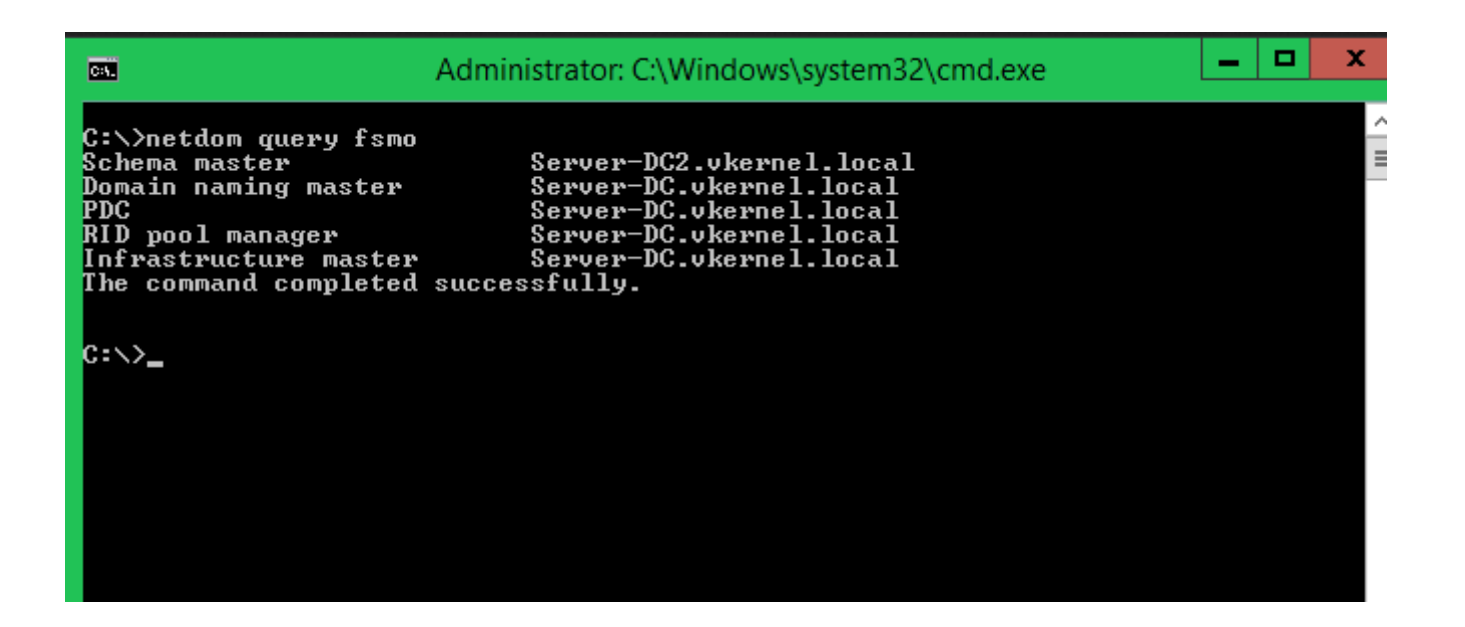